## PROCEDURA DI ISCRIZIONE TRAMITE CODICE UNIVOCO PAGAMENTO DIRETTO DEL CANDIDATO

(ATTENZIONE: le immagini sono esemplificative e potrebbero riportare dati non inerenti al livello per cui ci si sta iscrivendo)

Collegarsi al link inviato (URL: <u>https://cemdesk.com/lia/codigos/it/</u>) ed inserire il codice comunicato - **CONTINUA** 

| Nuova iscrizione                                                                                     |          |
|----------------------------------------------------------------------------------------------------|----------|
| Centro Cambridge IT933 LIA LANGUAGE IN ACTION SRL                                                    |          |
| Si prega di inserire il codice che abbiamo fornito al fine di iniziare il processo di iscrizione     |          |
| Codice di iscrizione:                                                                                |          |
|                                                                                                    |          |
|                                                                                                    | CONTINUA |
| Hai bisogno di aiuto? Telefono: 00390650910598   Indirizzo email: esamicambridge@languageinaction.it |          |

Viene visualizzato il riepilogo della sessione e del livello a cui ci si sta iscrivendo e il Preparation Centre associato – CONTINUA

| Nuova iscrizione                       |                                                             |         |          |
|----------------------------------------|-------------------------------------------------------------|---------|----------|
| Centro Cambridge IT933 LIA LANGU       | JAGE IN ACTION SRL                                          |         |          |
| Stai per iscriverti alla nostra A2 Ket | for schools Paper Based 1                                   |         |          |
| come studente di IC .                  | Per piacere, ricorda che il processo di iscrizione non sarà |         |          |
| completo fino a che il pagamento no    | on verrà effettuato.                                        |         |          |
|                                        |                                                             | ANNULLA | CONTINUA |
|                                        |                                                             |         |          |

Inserire i dati anagrafici del/la candidato/a avendo cura di inserire il nome e cognome con l'iniziale maiuscola ed il resto in minuscolo (es. Maria Rossi). E' necessario anche inserirei dati del tutore legale per i minorenni – **SUCCESSIVO** 

| DATI PERSONALI DEL CANDIDATO                                                    |                                                                         |                                               |             |
|---------------------------------------------------------------------------------|-------------------------------------------------------------------------|-----------------------------------------------|-------------|
| Si prega di riempire il form qui sotto pe                                       | r completare l'iscrizione. Per evitare errori nel rilascio dei certific | cati finali, è molto importante che si faccia | a caso alla |
| correttezza dei nomi, degli apostrofi, de<br>non è responsabile per gli errori. | gli spazi e degli accenti sulle lettere, poiché i dati verranno gest    | iti da Cambridge Assessment English. Il d     | centro esam |
| Nome:                                                                           | Cognome:                                                                | Nazionalità:                                  |             |
|                                                                                 |                                                                         | Italia                                        |             |
| Data di nascita:                                                                |                                                                         |                                               |             |
| dd/mm/yyyy                                                                      |                                                                         |                                               |             |
| Indirizzo:                                                                      | Città:                                                                  | Provincia:                                    |             |
| CAP                                                                             | Nazione:                                                                | Agrigento                                     |             |
|                                                                                 | Italia                                                                  |                                               |             |
| Indirizzo email:                                                                | Telefono:                                                               | Cellulare:                                    |             |
| Genere del candidato:                                                           |                                                                         |                                               |             |
| O Maschio O Femmina                                                             |                                                                         |                                               |             |
|                                                                                 |                                                                         |                                               |             |
| HAI UN CODICE PROMOZIONALE?                                                     |                                                                         |                                               |             |
| Codice promozionale:                                                            | APPLICARE Prezzo final:                                                 |                                               |             |
|                                                                                 | ATTEICANE                                                               |                                               |             |
|                                                                                 |                                                                         |                                               |             |

Hai bisogno di aiuto? Telefono: 00390650910598 | Indirizzo email: esamicambridge@languageinaction.it

Selezionare per avvenuta lettura/accettazione delle varie informative. Gli ultimi due punti non sono solitamente richiesti - **SUCCESSIVO** 

| Requisiti                                                                                                    | A2 KET FOR SCHOOLS PAPER BASED 100002024 (                                                                                                    |
|----------------------------------------------------------------------------------------------------|----------------------------------------------------------------------------------------------------|
| Mo letto i termini e le condizioni della politica di protezione e                                                                                                    | trattamento dei dati e acconsento al trattamento dei dati per gli scopi indicati.                                                                                                    |
| ☑ Il genitore/tutore legale/Insegnante del candidato nominato<br>BASED ed è a conoscenza che il candidato che si iscrive all'esar<br>Conferma di aver letto questo Regolamento, è a conoscenza che<br>validità (pena esclusione) sia durante la prova orale che quella s<br>Assessment English. Firmando questo documento, dichiara che<br>Regolamento disponibile presso il Centro e affisso fuori dalla po | in questo documento lo autorizza a partecipare all'Esame KET FOR SCHOOLS in modalità PAPER<br>ne deve accettare TUTTE le condizioni stabilite dal regolamento del Cambridge Assessment English.<br>2 per poter sostenere l'esame il candidato deve presentarsi con un documento di identità in corso di<br>critta e che il centro IT933 farà una fotografia al candidato che verrà conservata dal Cambridge<br>il candidato accetta TUTTE le condizioni di Cambridge Assessment English specificate nel suo<br>rta dell'aula d'esame |
| Io letto e accetto le condizioni e i termini di servizio.                                                                                                    |                                                                                                    |
| dccetto che il Preparation Centre abbia accesso ai miei dati                                                                                                    | (iscrizione e risultato corrispondente alla sessione d'esame corrente e ai dati personali)                                                                                                    |
| Ho bisogno della certificazione per un visto di immigrazione                                                                                                    |                                                                                                    |
| È necessario materiale adattato a persone con difficoltà visio<br>Ricorda che devi fornire i documenti giustificativi.                                                                                                    | ve o uditive? Se questa opzione viene selezionata LIA LANGUAGE IN ACTION SRL vi contatterà presto.                                                                                                    |
|                                                                                                    | PRECEDENTE SUCCESSIVO                                                                                                    |
| Hai bisogno di aiuto? Telefono: 00390650910598   Indirizzo email: esar                                                                                                    | micambridge@languageinaction.it                                                                                                    |

## Cliccare su SUCCESSIVO per completare il processo di iscrizione

| Communo                                                             | A2 KET FOR SCI                | HOOLS PAPER BASED /2024 IMPOR                | TO: 6     |
|---------------------------------------------------------------------|-------------------------------|----------------------------------------------|-----------|
| Sta per completare il processo di iscrizione per il candidato       | , con l'ID                    | , relativo alla sessione del A2 Ket for scho | ols Paper |
| Based 1000/2024 (                                                   |                               |                                              |           |
| Il prezzo dell'iscrizione è                                         |                               |                                              |           |
| Cliccare su SUCCESSIVO per completare l'iscrizione e fare il pagan  | nento                         |                                              |           |
| Desidero che la ricevuta venga inviata ad un legale rappresentate o | persona diversa dal candidate | 3                                            |           |
|                                                                     |                               | PRECEDENTE                                   | SSIVO     |
|                                                                     |                               |                                              |           |

## Selezionare la modalità di pagamento prescelta - CONTINUA

| Intranet gestione Cambri                              | dge × +                                            |                     |
|-------------------------------------------------------|----------------------------------------------------|---------------------|
| $\leftarrow$ $\rightarrow$ $C$ $\textcircled{D}$ http | s:// <b>cemdesk.com</b> /lia/codigos/resumen/1598/ | ର୍ 🕫 🌒              |
|                                                       |                                                    |                     |
|                                                       |                                                    |                     |
|                                                       |                                                    |                     |
|                                                       | Metodi di pagamento                                |                     |
|                                                       | scegli uno dei metodi di pagamento qui sotto:      |                     |
|                                                       |                                                    |                     |
|                                                       | O contanti                                         |                     |
|                                                       |                                                    | CANCELLARE CONTINUA |
|                                                       |                                                    |                     |
|                                                       |                                                    |                     |

Viene visualizzato il riepilogo finale contenente le coordinate bancarie per procedere al bonifico qualora si scelga questa opzione.

| ← → C 	https://cemdesk.com/lia/codigos/gracias/1598/                                                                                                    |
|----------------------------------------------------------------------------------------------------|
| Grazie<br>Grazie per aver effettuato l'iscrizione all'esame                                                                                                    |
| Per favore ricorda che per completare il processo di registrazione devi procedere con il pagamento. Ecco i dati bancari per il pagamento della quota d'esame. Si ricorda che per processare il bonifico occorrono circa tre giorni lavorativi. Per favore, non dimenticare di caricare la conferma del pagamento nella sezione specifica del nostro sistema dopo aver effettuato l'accesso con il nome utente e la password che hai ricevuto all'indirizzo e-mail fornito nella fase di registrazione. |
| Beneficiario:<br>LANGUAGE IN ACTION S.R.L.<br>Banca                                                                                                    |
|                                                                                                    |
| / L-00002350                                                                                                    |
| iotale:<br>€                                                                                                    |
| Hai bisogno di aiuto? Telefono: 00390650910598   Indirizzo email: esamicambridge@languageinaction.lt                                                                                                    |

Al termine della procedura, il sistema invia in automatico una mail con le credenziali di accesso e una seconda mail con il riepilogo dell'iscrizione effettuata.